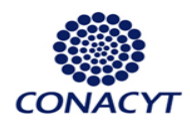

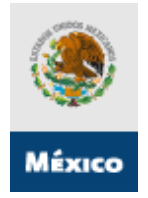

# Convocatoria Conjunta de Proyectos de Investigación, Desarrollo Tecnológico e Innovación Bilaterales México-Francia / México-España

Convocatoria

C0004-2009-1

Guía de Usuario Versión 1 - 17 marzo 2009

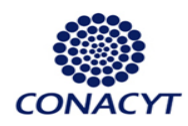

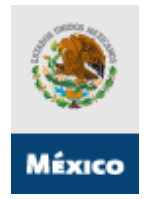

# Índice

#### 1. DEFINICIONES

- 2. INDICACIONES GENERALES
- 3. MODALIDAD DE LAS SOLICITUDES
- 4. PROCEDIMIENTO DE PRESENTACIÓN DE SOLICITUDES
  - FASE 1 Acceso al sistema / trámite claves de acceso y contraseña.
  - FASE 2 Selección de tipo de Fondo y No. de Convocatoria (C002-2009-1).
  - FASE 3 Introducción de datos de la propuesta.
    - > Pantalla "Solicitud" (I)
    - > Pantalla "Pantalla General" (II)
    - Pantalla "Datos Generales" (III)
    - > Pantalla "Descripción de la Propuesta" (IV)
    - > Pantalla "Impactos para la Sociedad" (V)
    - Pantalla "Responsables" (VI)
    - > Pantalla "Instituciones Participantes" (VII)
    - Pantalla "Giro" (VIII)
    - > Pantalla "Paquetes de Trabajo" (IX)
      - Subpantalla Detalles
      - Subpantalla Captura de Actividades
    - > Pantalla "Documentos Adjuntos" (X)
    - > Pantalla "Envío de Solicitud" (XI)

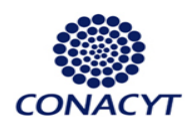

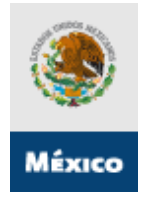

### 1. DEFINICIONES

#### • ANR

Agence Nationale de la Recherche (http://www.agence-nationale-recherche.fr)

#### • CDTI

Centro para el Desarrollo Tecnológico Industrial (http://www.cdti.es/).

#### • **RENIECYT**

RENIECYT son las siglas del Registro Nacional de Instituciones y Empresas Científicas y Tecnológicas.

#### • SUJETO DE APOYO

Entidad mexicana que firma el contrato de Asignación de Recursos a través de su representante legal, también conocida como Beneficiario.

#### • SOLICITANTE

Entidad que presenta la solicitud de apoyo, también denominado proponente.

#### • INSTANCIA

Entidad de Francia o España que pertenece a la/una de las categoría(s) siguiente(s): Centros de Investigación públicos y privados, Instituciones de Educación Superior públicas y privadas, empresas.

Los socios o entidades mexicanas, incluido el proponente, deberán estar inscritos en el <u>RENIECYT</u>.

#### • ENTIDAD

Centros de Investigación públicos y privados, Instituciones de Educación Superior públicas y privadas, empresas.

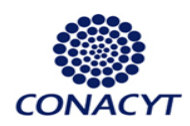

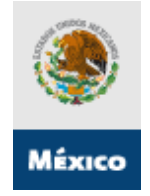

#### 2. INDICACIONES GENERALES

- Ir guardando la información durante el llenado de la propuesta. Se sugiere después del llenado de cada pantalla donde aparezca el icono de guardar Guardar.
- Revisar la propuesta en su totalidad antes de enviar, ya que una vez enviada no podrá realizar ninguna modificación.
- Para realizar las consultas de "Origen" y "Tipo" deberá realizarse por medio de las "lupas".
  (Ejemplo: Resultados de búsqueda de Fondos, catálogo de instituciones de RENIECYT, etc.)
- Para ingresar más registros, deberá dar clic en el signo de más
- Para eliminar un registro, deberá dar clic en el signo de menos
- Para poder adjuntar un archivo, deberá dar clic en el "clip" que aparece en el formato
- Los proyectos por ningún motivo deberán de exceder los 36 meses.
- Los archivos anexos no podrán exceder los 2MB cada uno.

#### 3. MODALIDAD DE LAS SOLICITUDES

#### Modalidad A - ANR:

 Ejecución de proyectos relacionados a la investigación aplicada o industrial, desarrollo tecnológico o innovación (IDTI) en colaboración conjunta con entidades francesas (mismas que deberán someter las propuestas dentro del marco que su país hubiera emitido para la presente convocatoria);

#### Modalidad B – CDTI:

 Ejecución de proyectos relacionados a la investigación aplicada o industrial, desarrollo tecnológico o innovación (IDTI) en colaboración conjunta con entidades españolas (mismas que deberán someter las propuestas dentro del marco que su país hubiera emitido para la presente convocatoria);

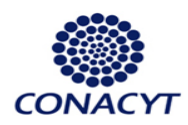

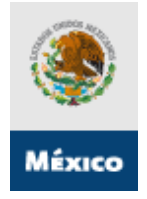

### 4. PROCEDIMIENTO DE PRESENTACIÓN DE SOLICITUDES

La presentación de solicitudes para la modalidad que apoyará la presente convocatoria se realizará a través del Sistema Informático de Administración de Proyectos (SIAP) de la siguiente manera:

- PeopleSoft 8 Conexión Microsoft Internet Explorer Archivo Edición Ver Eavoritos Herramientas Ayuda 🕝 Atrás 🕣 🕑 - 💌 😰 🏠 🔎 Búsqueda 🤺 Favoritos 🚱 🔗 😓 🔜 🛄 🚅 鑬 🖇 Dirección 🕘 http://finscmws.main.conacyt.mx/psp/FONDOS/?cmd=login&languageCd=ESP Para acceder al sistema se requieren las claves del responsable técnico (proponente) que fungirá como Líder / Coordinador Mexicano. 1. Si el responsable técnico cuenta con claves de usuario y contraseña del CVU CONACYT (currículum vitae único) deberá ingresar Consejo Nacional de Ciencia y Tecnolo con esas claves. 2. Si no cuenta con ellas deberá solicitarlas a través de la Liga de "Nuevo Usuario" y ID Usuario: registrarlas posteriormente en la Liga Contraseña: "Registro de CVU" Conexión En caso de haber olvidado esta clave de Si usted no esta registrado acceda a la siguien acceso será necesario solicitarla a través de Nuevo Usuario la liga "Recuperación de Usuario y Contraseña". Si olvido su usuario o contraseña (Sólo Personas Físicas), acceda a la Recuperación de usuario y contraseña 🛃 Listo 🥥 Internet
- Acceso al sistema:

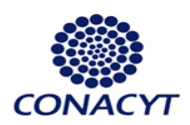

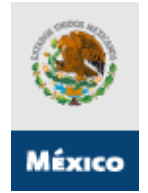

# 4.2. FASE 2 – Selección de tipo de Fondo (Tecnología Internacional) y No. de Convocatoria (C0004).

Dentro del Menú del sistema de captura de solicitud seguir la ruta:

- Click en el link <u>Sistema de FONDOS-Proponente;</u>
- Click en el link <u>Solicitud;</u>
- Click en el link <u>Captura de Solicitud</u> (en caso de ingresar una *nueva solicitud*, es necesario dar click en la pestaña **nuevas solicitudes** y seleccionar con la <sup>Q</sup> en el

apartado de **Fondo** para indicar el numero de convocatoria correspondiente a

TECNOLOGÍA INTERNACIONAL (C0004). Seleccionar con la en el apartado CONVOCATORIA la opción CONVOCATORIA 2009-01. Finalmente dar click en

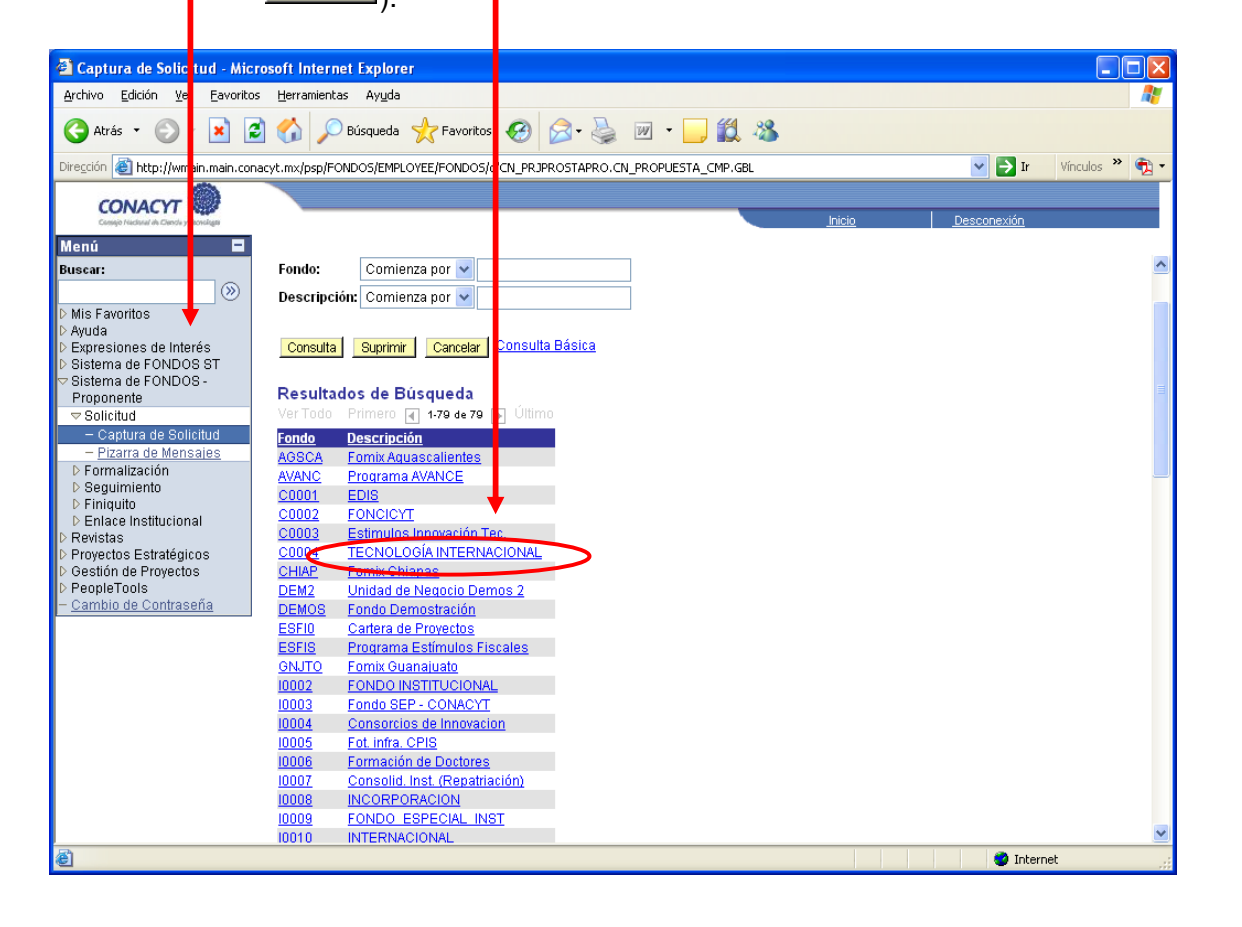

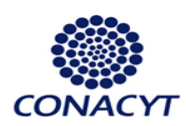

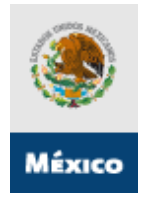

#### 4.3. FASE 3 – Introducción de datos de la propuesta.

## > Pantalla"Solicitud" (I)

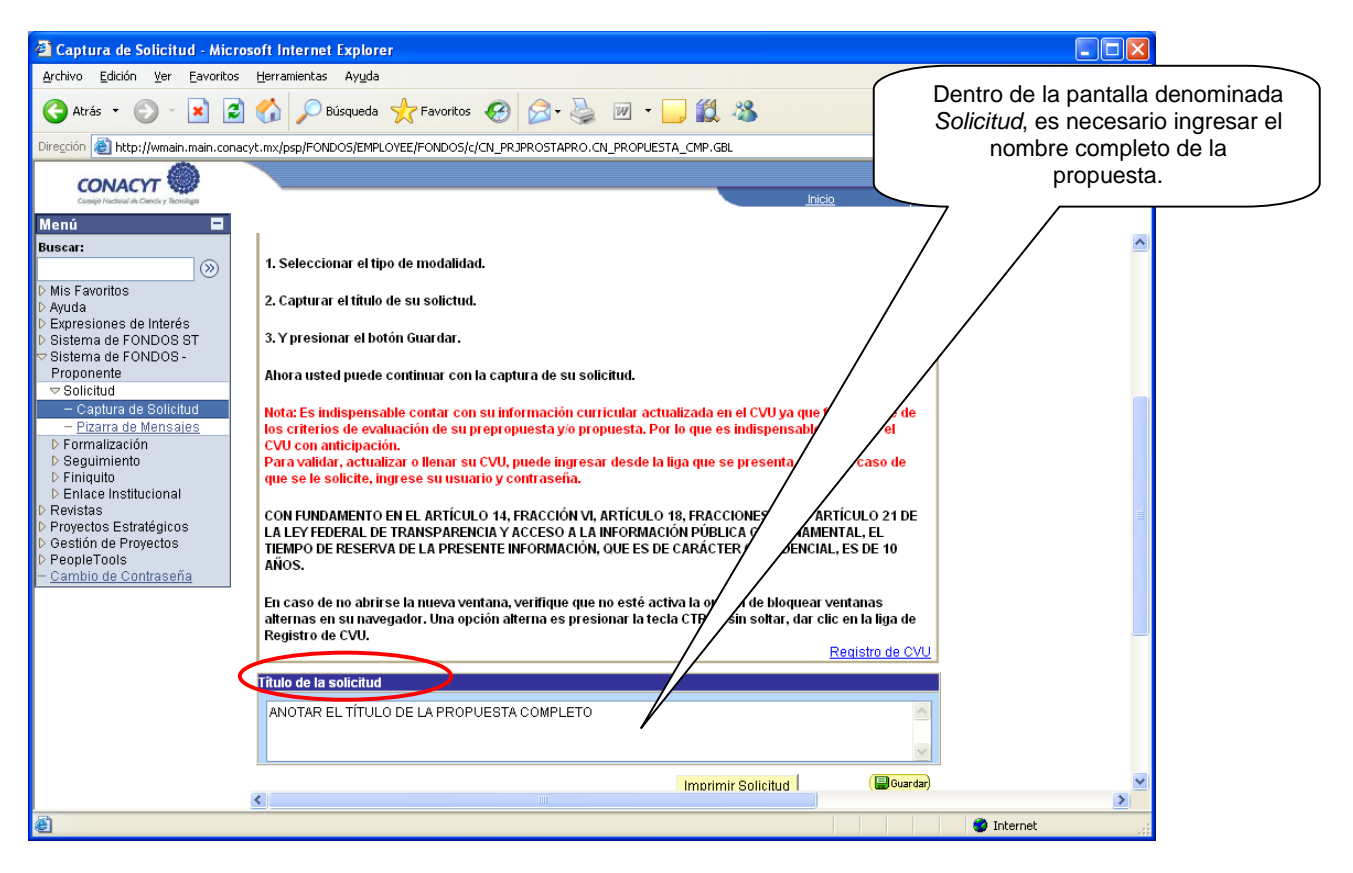

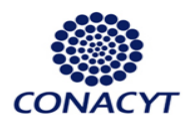

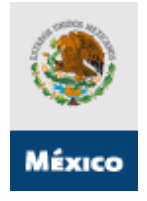

# > Pantalla "Pantalla General" (II)

En esta pantalla se especificarán los objetivos del proyecto clasificando la información en:

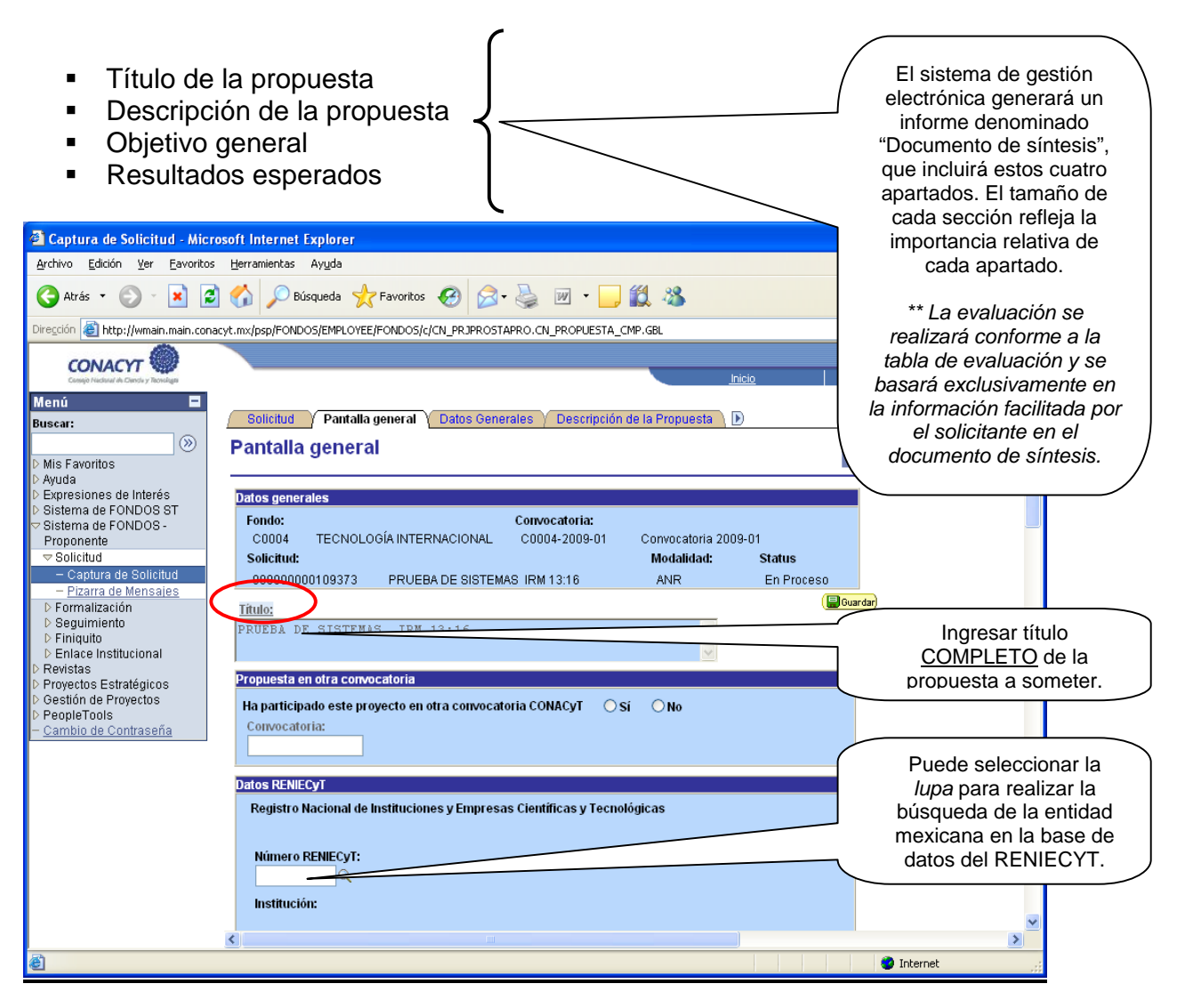

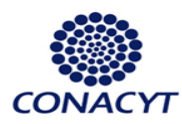

Revistas
 Proyectos Estratégicos
 Gestión de Proyectos
 PeopleTools
 Cambio de Contraseña

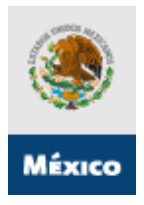

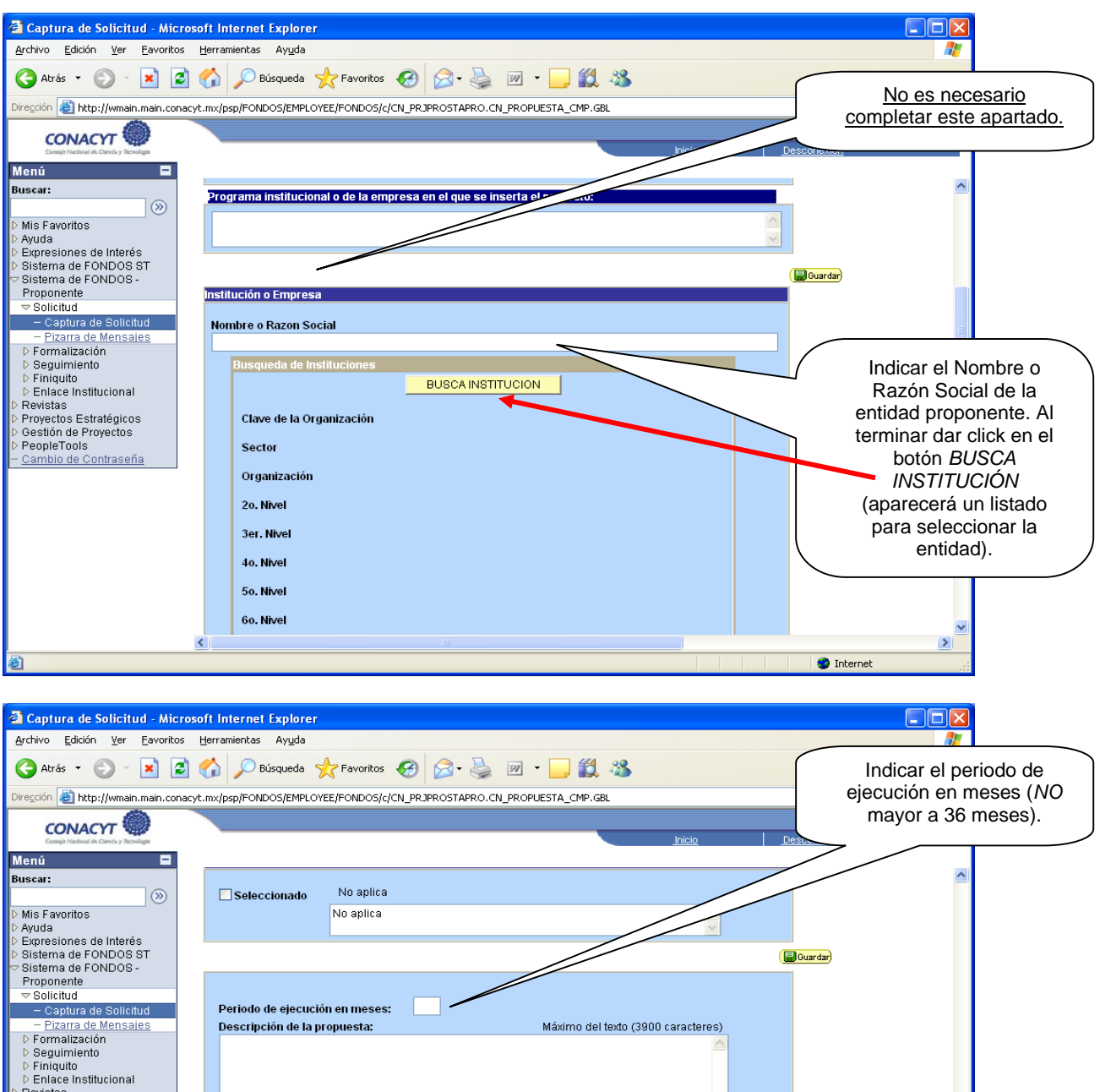

Objetivo general: Máximo del texto (3900 caracteres)

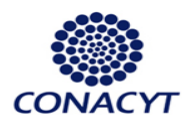

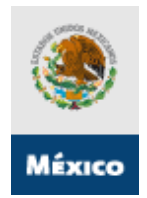

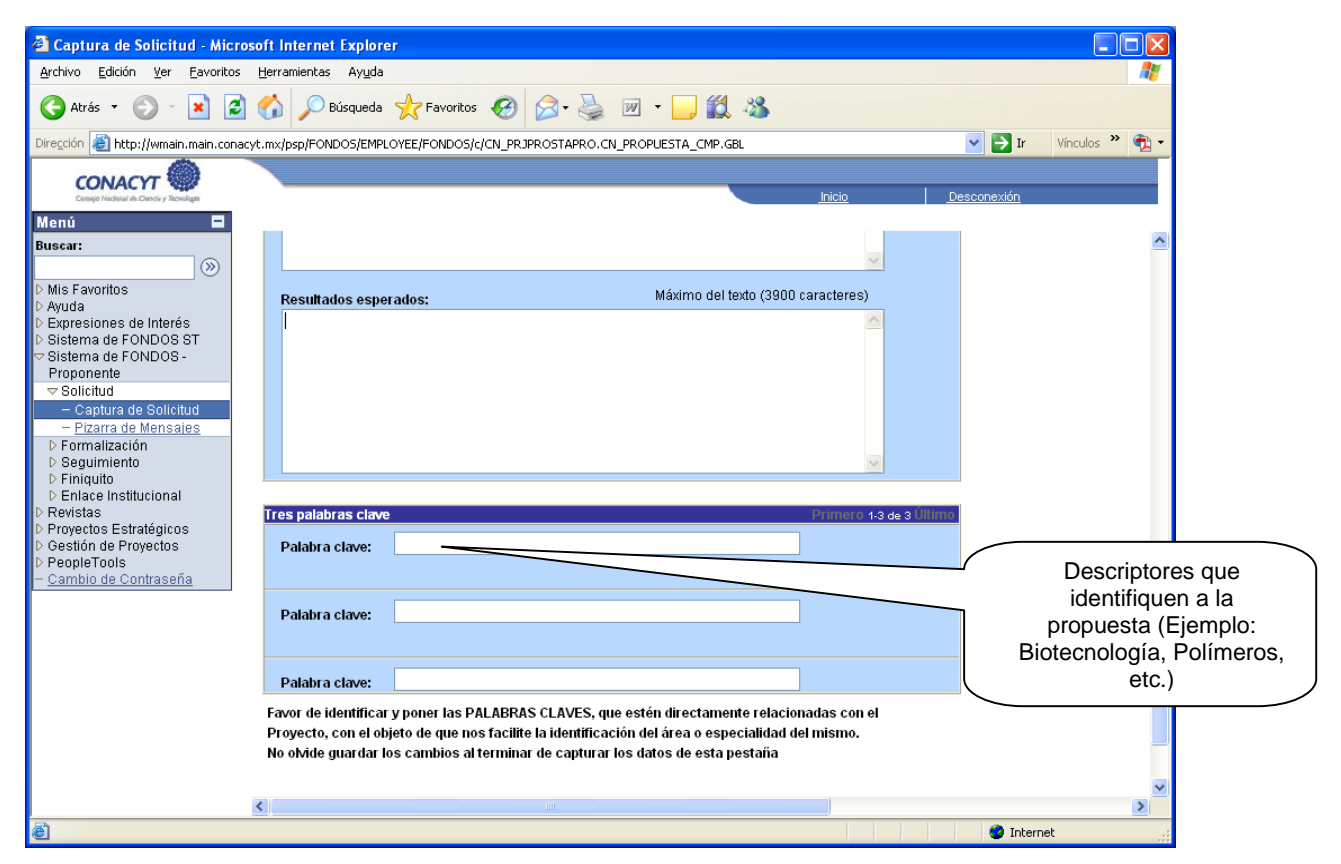

# Pantalla "Datos Generales" (III)

| 🗿 Captura de Solicitud - Mic                                                                                                    | icrosoft Internet Explorer                                                                         |          |
|----------------------------------------------------------------------------------------------------|----------------------------------------------------------------------------------------------------|----------|
| <u>A</u> rchivo <u>E</u> dición <u>V</u> er <u>E</u> avorito                                                                                                    | itos Herramientas Ayyda                                                                            |          |
| 🔇 Atrás 🝷 🕥 🕤 😫 🕻                                                                                                    | 📓 🏠 🔎 Búsqueda 👷 Favoritos 🚱 🎯 👻 👻 🖳 🎉 🖓                                                           |          |
| Dirección 🍓 http://wmain.main.com                                                                                                    | conacyt.mx/psp/FONDOS/EMPLOYEE/FONDOS/c/CN_PRJPROSTAPRO.CN_PROPUESTA_CMP.GBL 🗸 📝 Ir Vinculos 🎽 🐑 r |          |
|                                                                                                    |                                                                                                    |          |
| CONACYT Constant                                                                                                    | Inicio Descone                                                                                     |          |
| Menú 🗖                                                                                                    | (Siglas o palabras                                                                                 | s que    |
| Buscar:                                                                                                    | Solicitud V Pantalla general V Datos Generales V Descripción de la Propuesta D                     | ar de    |
|                                                                                                    |                                                                                                    |          |
| ▷ Mis Favoritos                                                                                                    | Financia Compositivity International International International International                     | ertitulo |
| D Ayuda                                                                                                    | conde recología internacional conde anternacional de la propuesta y                                | y que    |
| D Sistema de FONDOS ST                                                                                                    | Solicitud: Modalidad: Status facilitan la identifica                                               | ación de |
|                                                                                                    | 00000000109373 ANR                                                                                 |          |
| Proponente                                                                                                    | su propuesta (Eje                                                                                  | empio:   |
| - Captura de Solicitud                                                                                                    | POLAR).                                                                                            |          |
| - Pizarra de Mensajes                                                                                                    | Acrónimo de la Propuesta                                                                           |          |
| D Formalización                                                                                                    |                                                                                                    |          |
| D Finiquito                                                                                                    | Nombre de la propuesta                                                                             |          |
| ▷ Enlace Institucional                                                                                                    |                                                                                                    |          |
| Revistas<br>Proventos Estratégicos                                                                                                    |                                                                                                    |          |
| D Gestión de Proyectos                                                                                                    | Caracter de la organizacion                                                                        |          |
| D PeopleTools                                                                                                    | Opúblico Oprivado  Título completo                                                                 | de la `  |
| <u>– campio de contrasena</u>                                                                                                    | propuesta (Fiemplo                                                                                 | · Diseño |
|                                                                                                    |                                                                                                    |          |
|                                                                                                    | Campo de Conocimiente                                                                              | merico   |
|                                                                                                    | de alta resistence                                                                                 | cia al   |
|                                                                                                    | Disciplina Q impacto)                                                                              |          |
|                                                                                                    | Subdisciplina                                                                                      |          |
|                                                                                                    |                                                                                                    |          |
|                                                                                                    | Código de Sector                                                                                   |          |
|                                                                                                    |                                                                                                    |          |
|                                                                                                    |                                                                                                    |          |
| Internet and a second second secon |                                                                                                    |          |
|                                                                                                    |                                                                                                    |          |

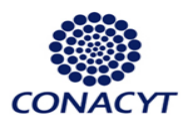

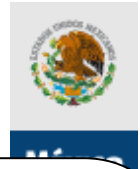

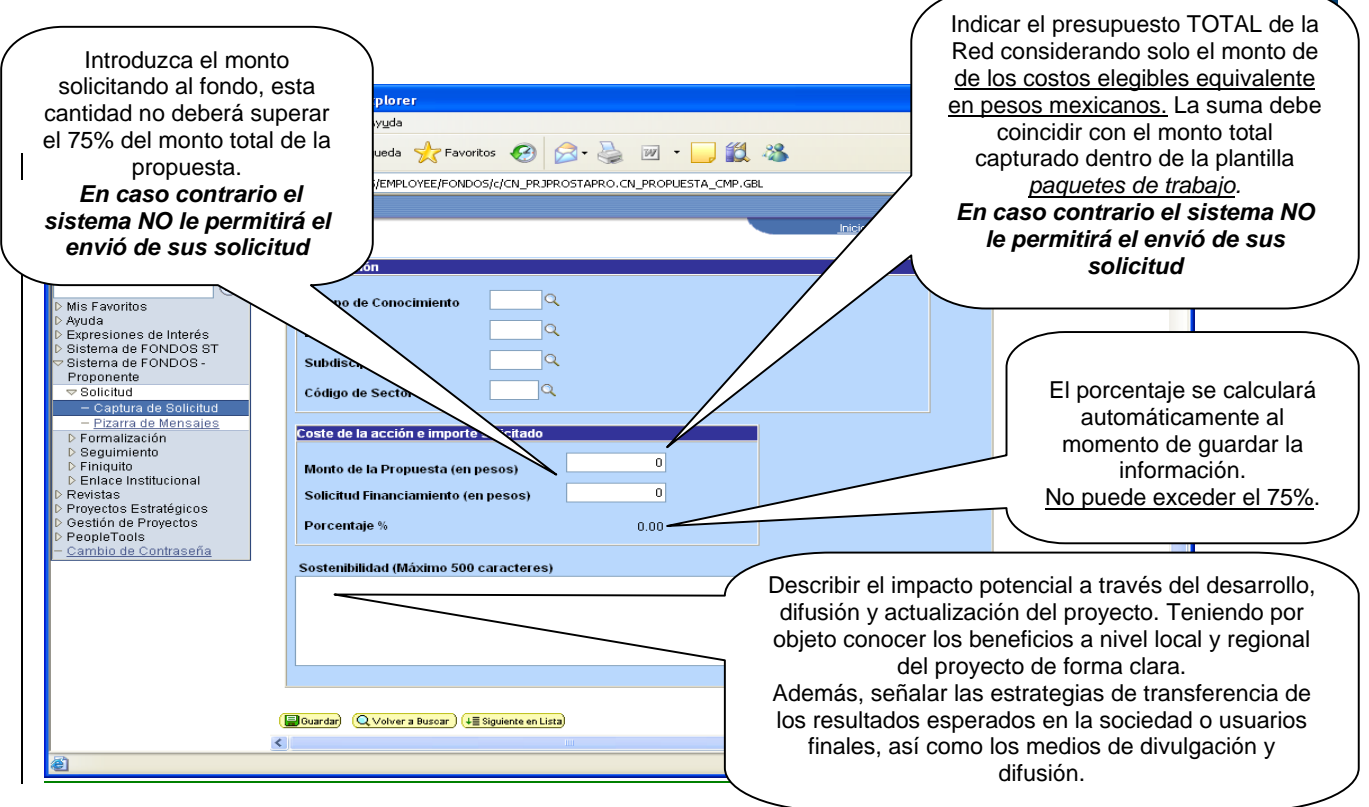

# Pantalla "Descripción de la Propuesta" (IV)

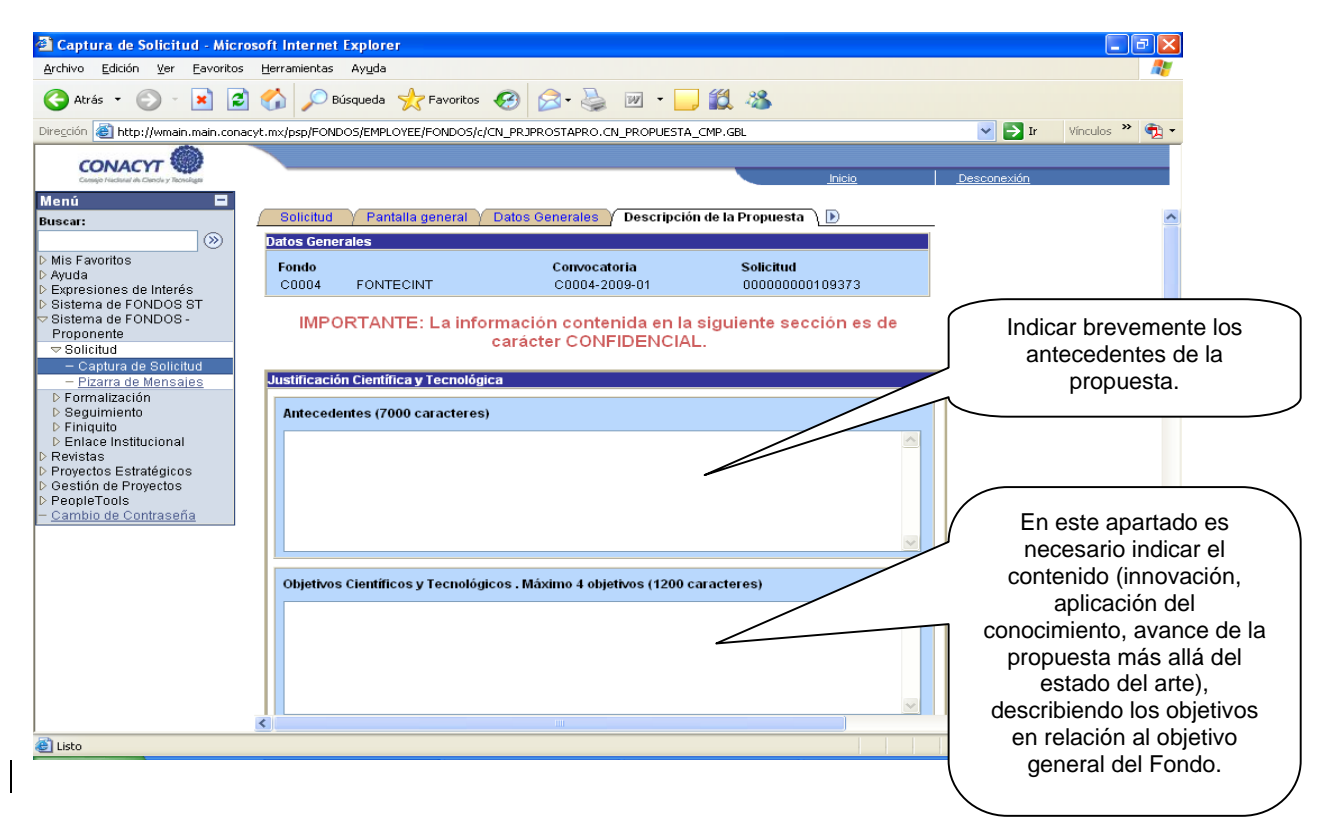

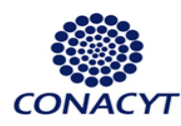

<

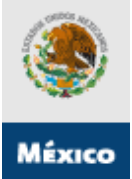

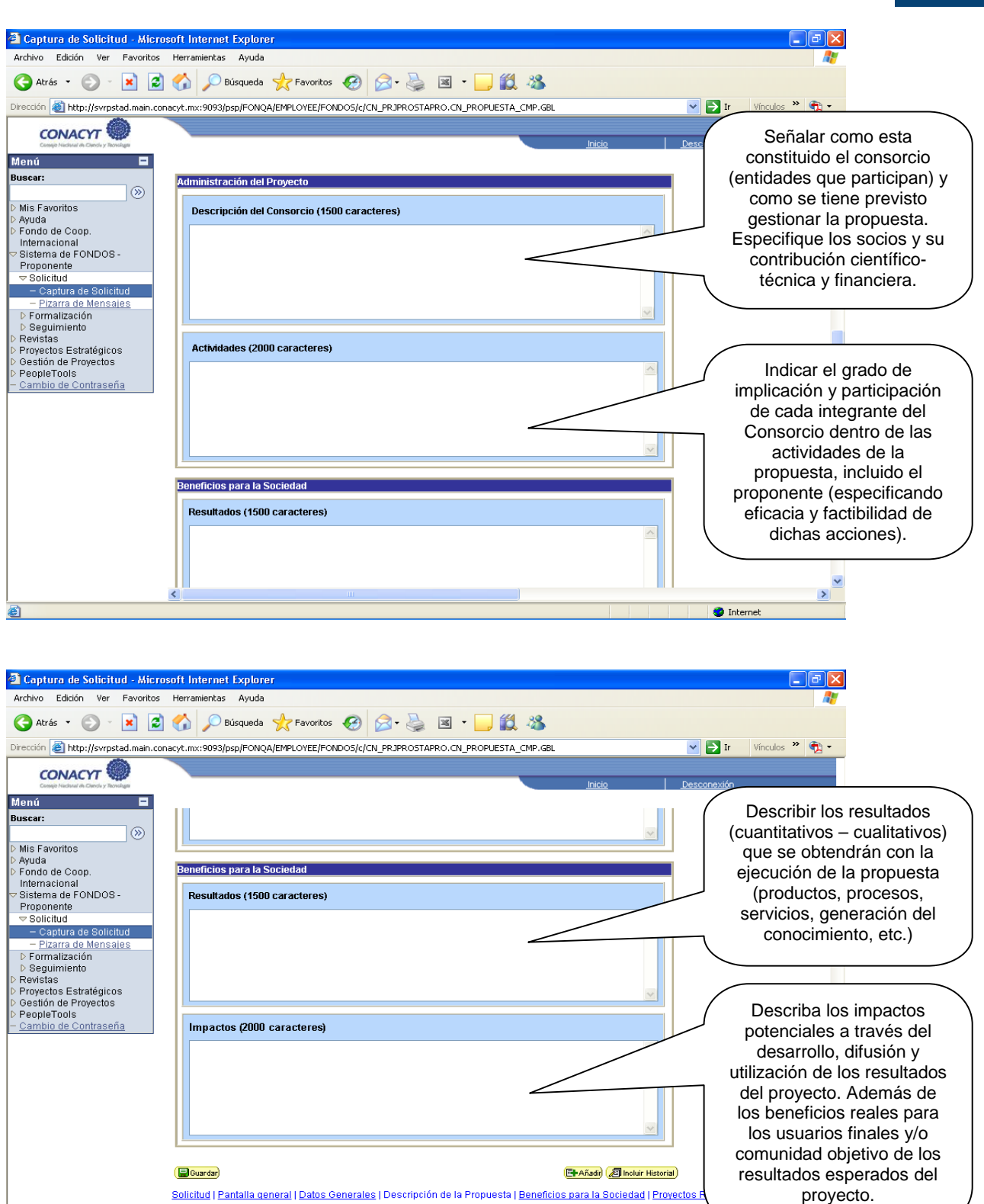

>

🥝 Internet

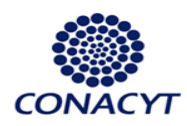

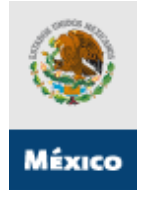

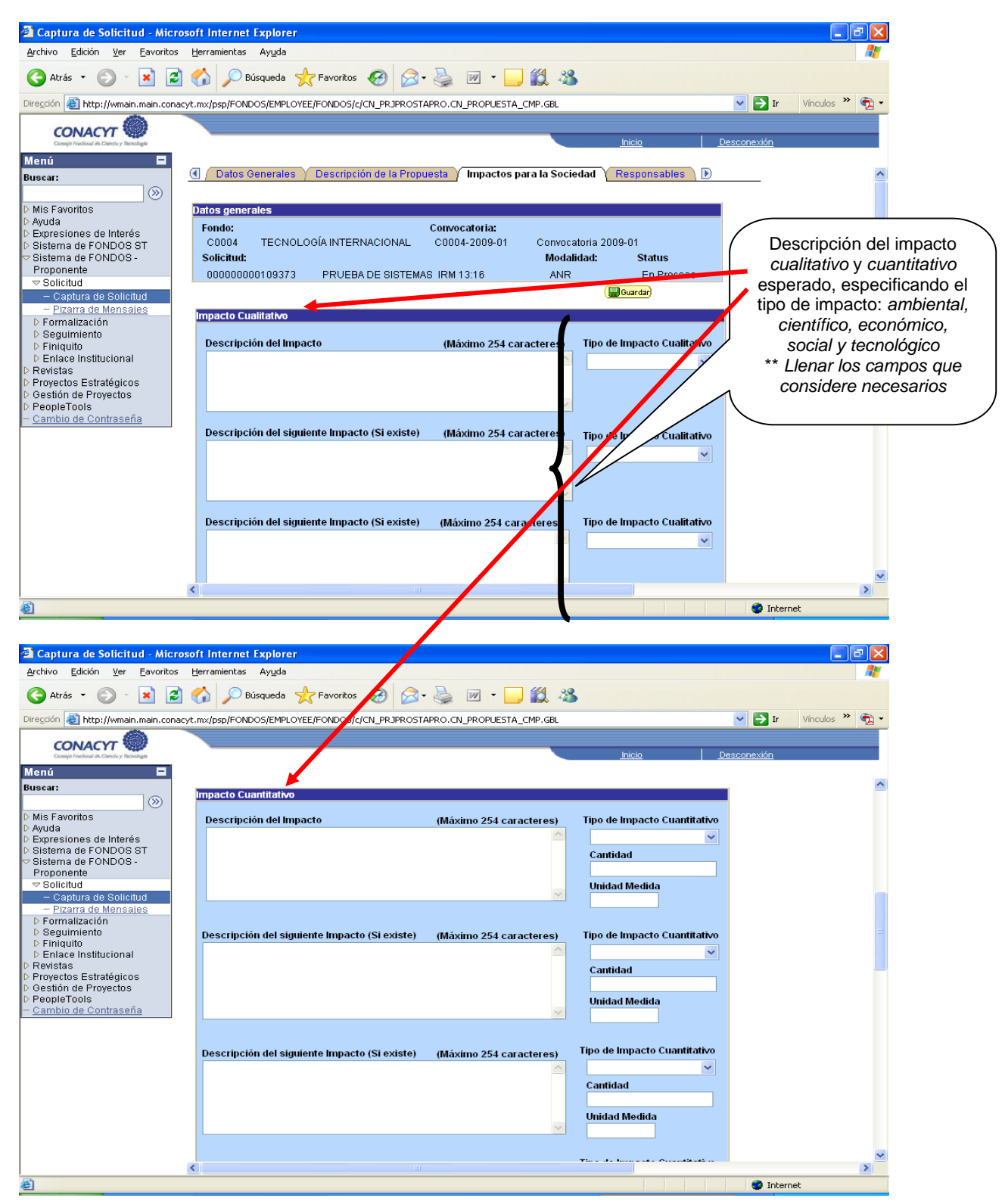

# Pantalla "Impactos para la Sociedad" (V)

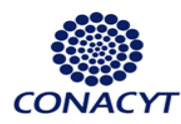

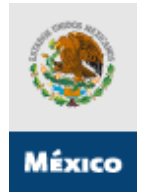

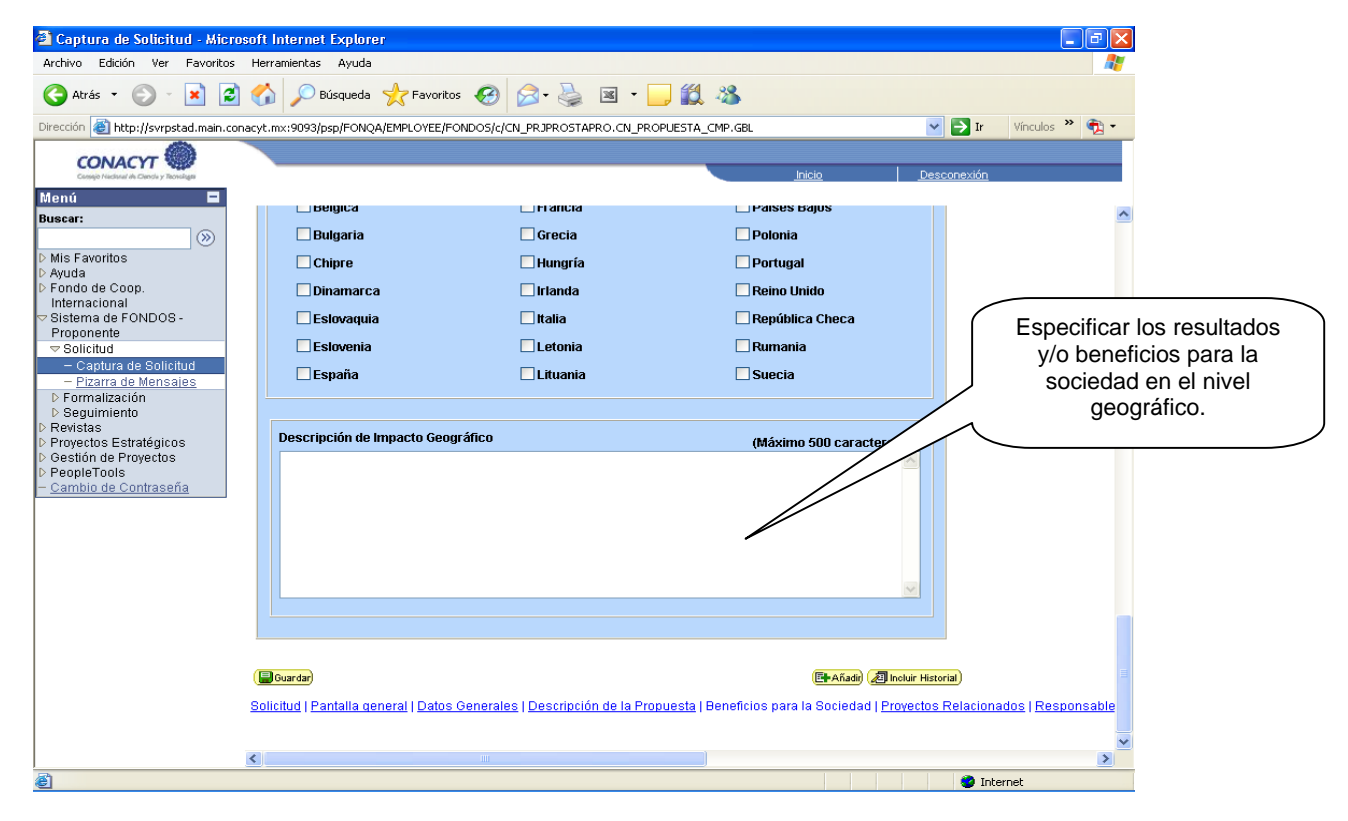

#### Pantalla "Responsables de la Propuesta" (VI)

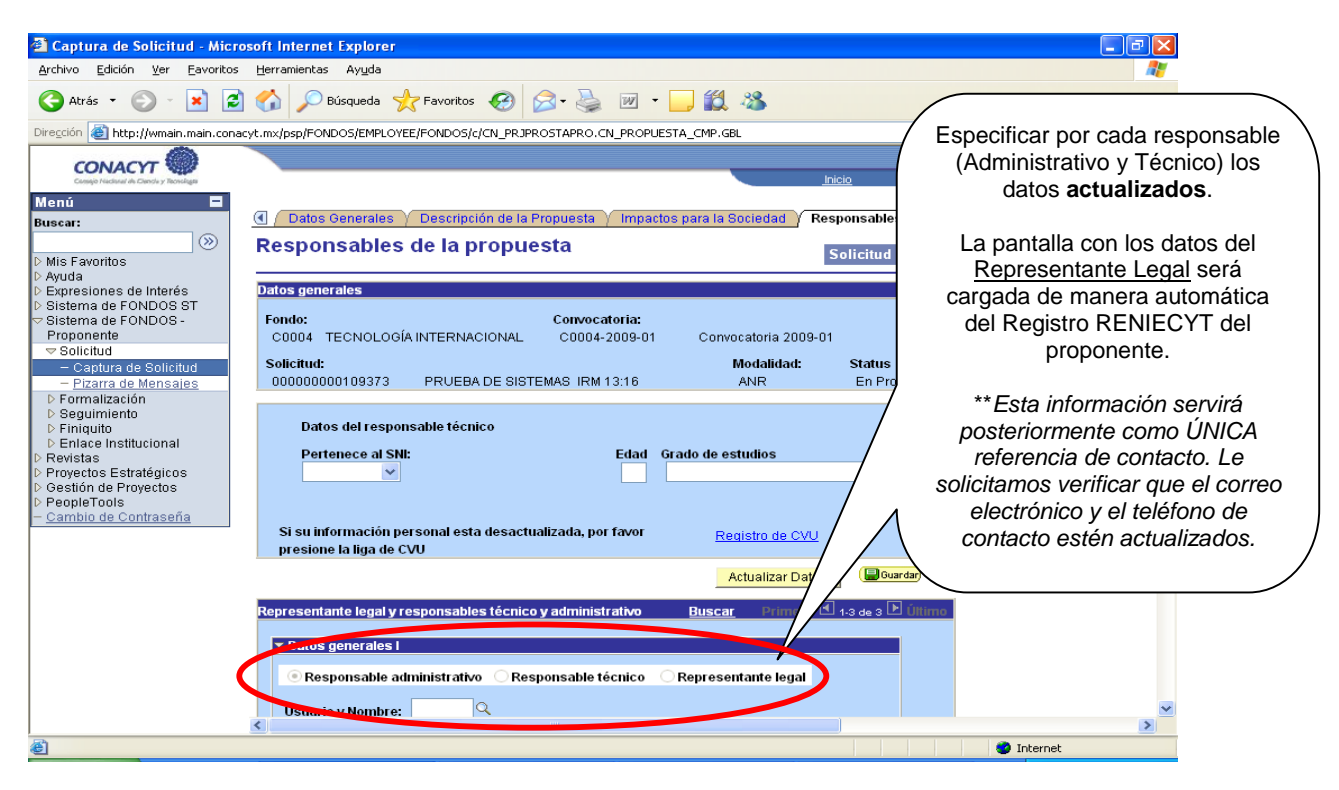

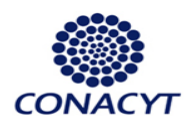

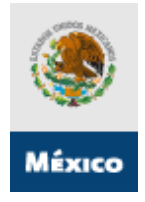

# > Pantalla "Instituciones Participantes" (VII)

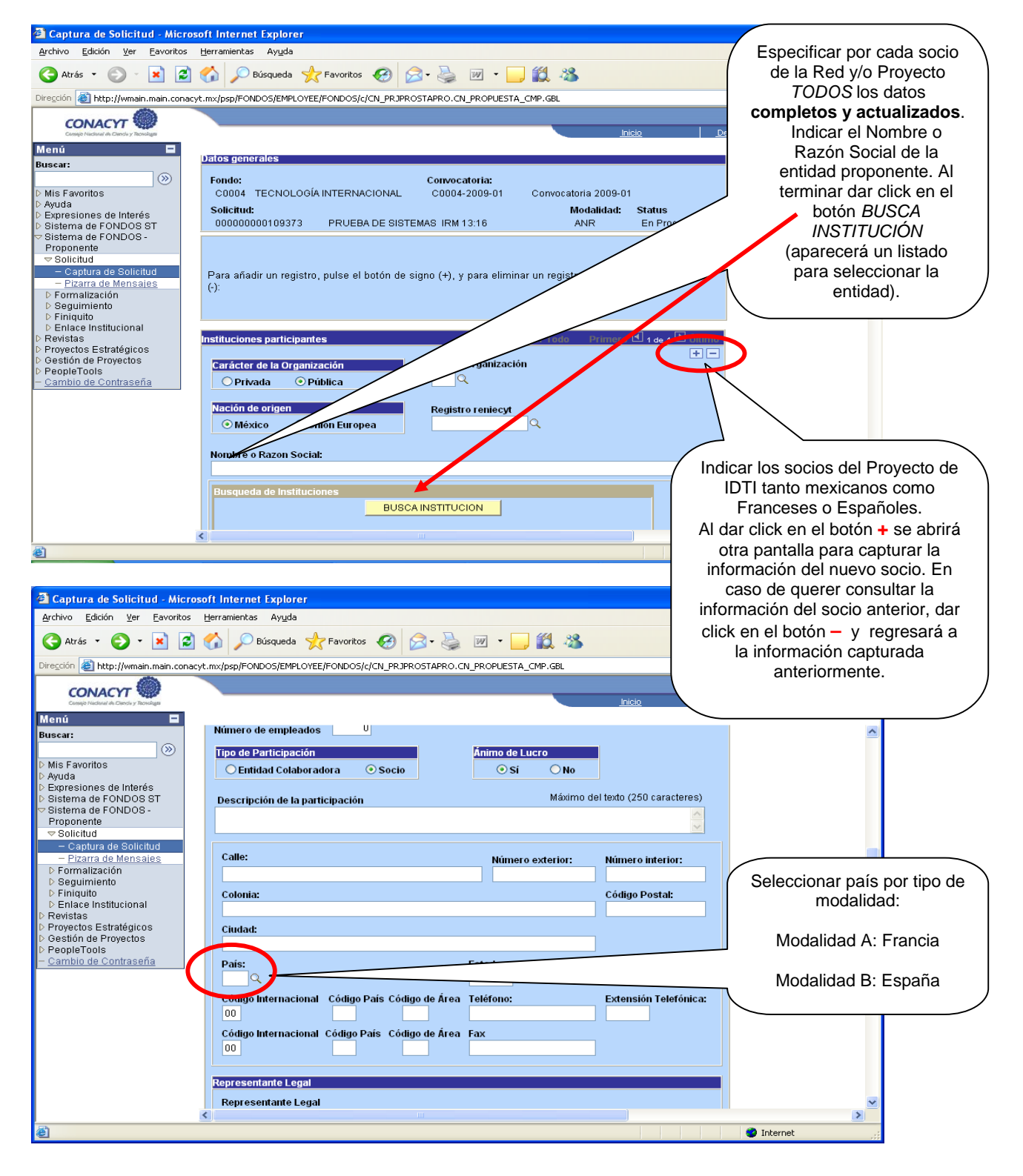

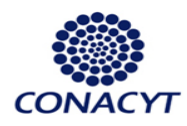

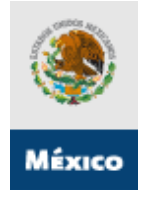

#### Pantalla "Giro" (VIII)

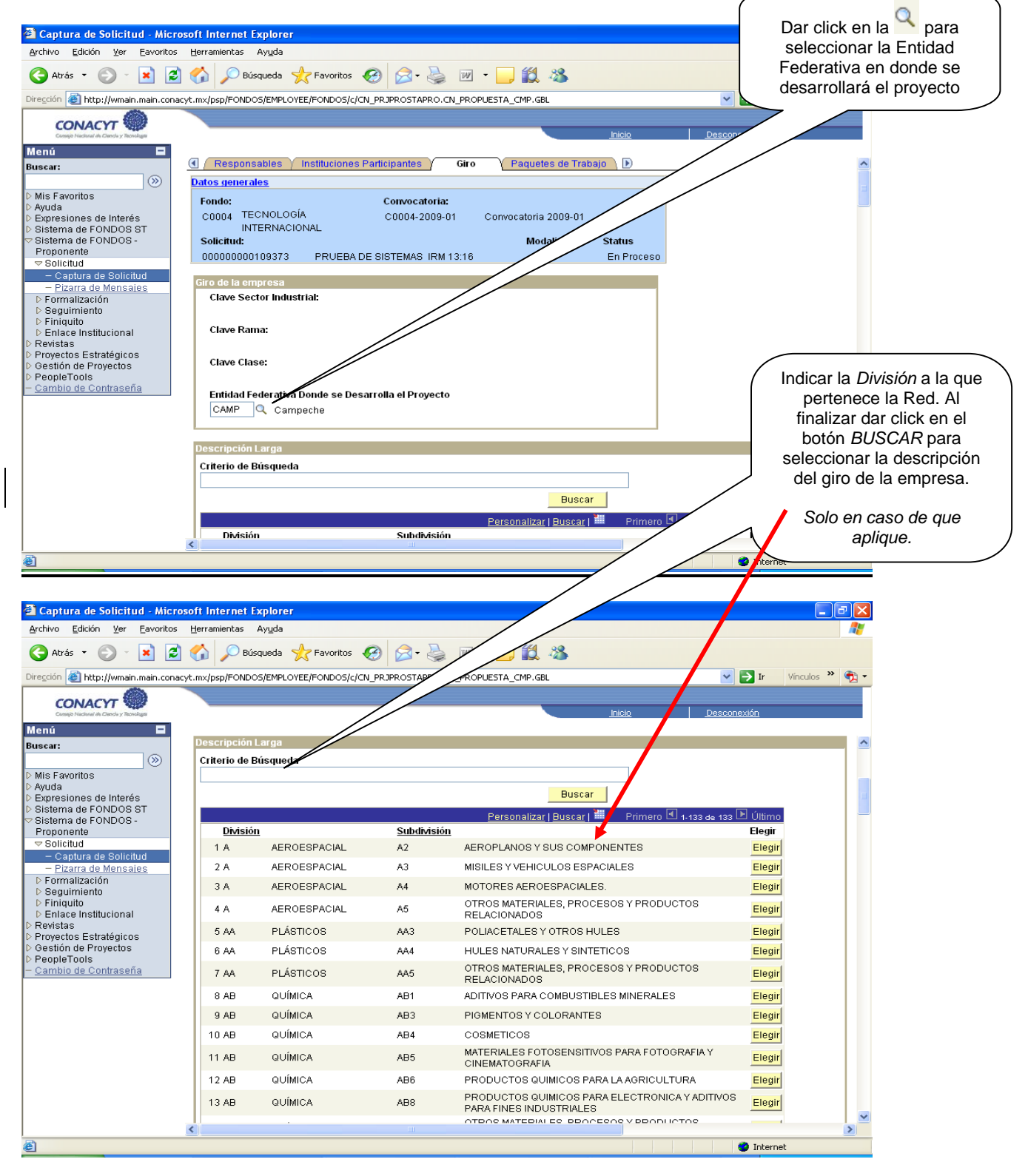

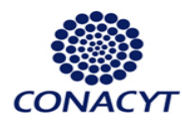

æ١

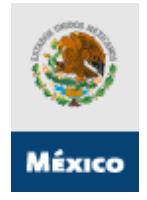

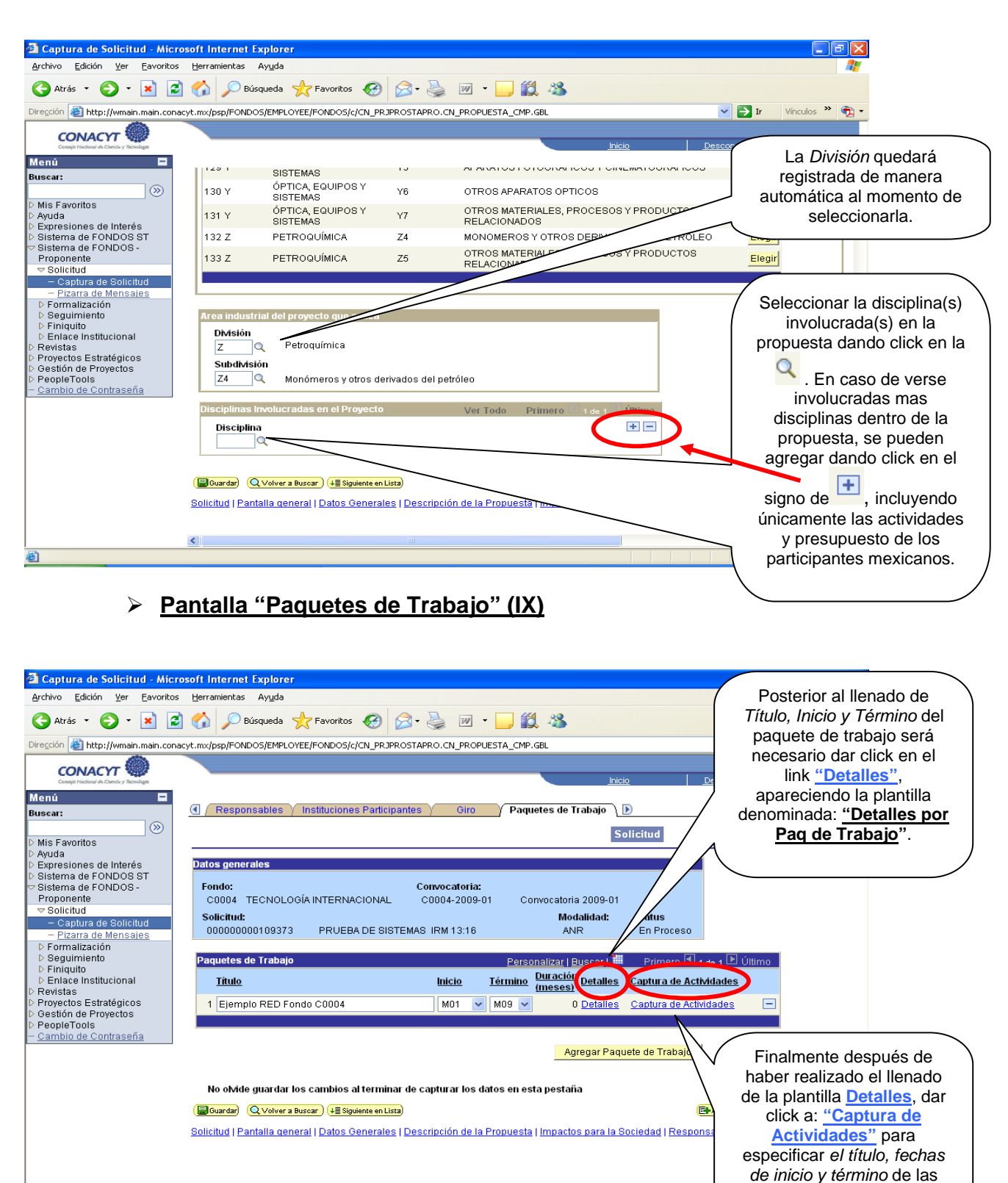

mismas.

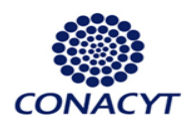

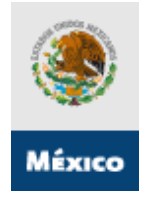

### \*\* "Subpantalla Detalles"

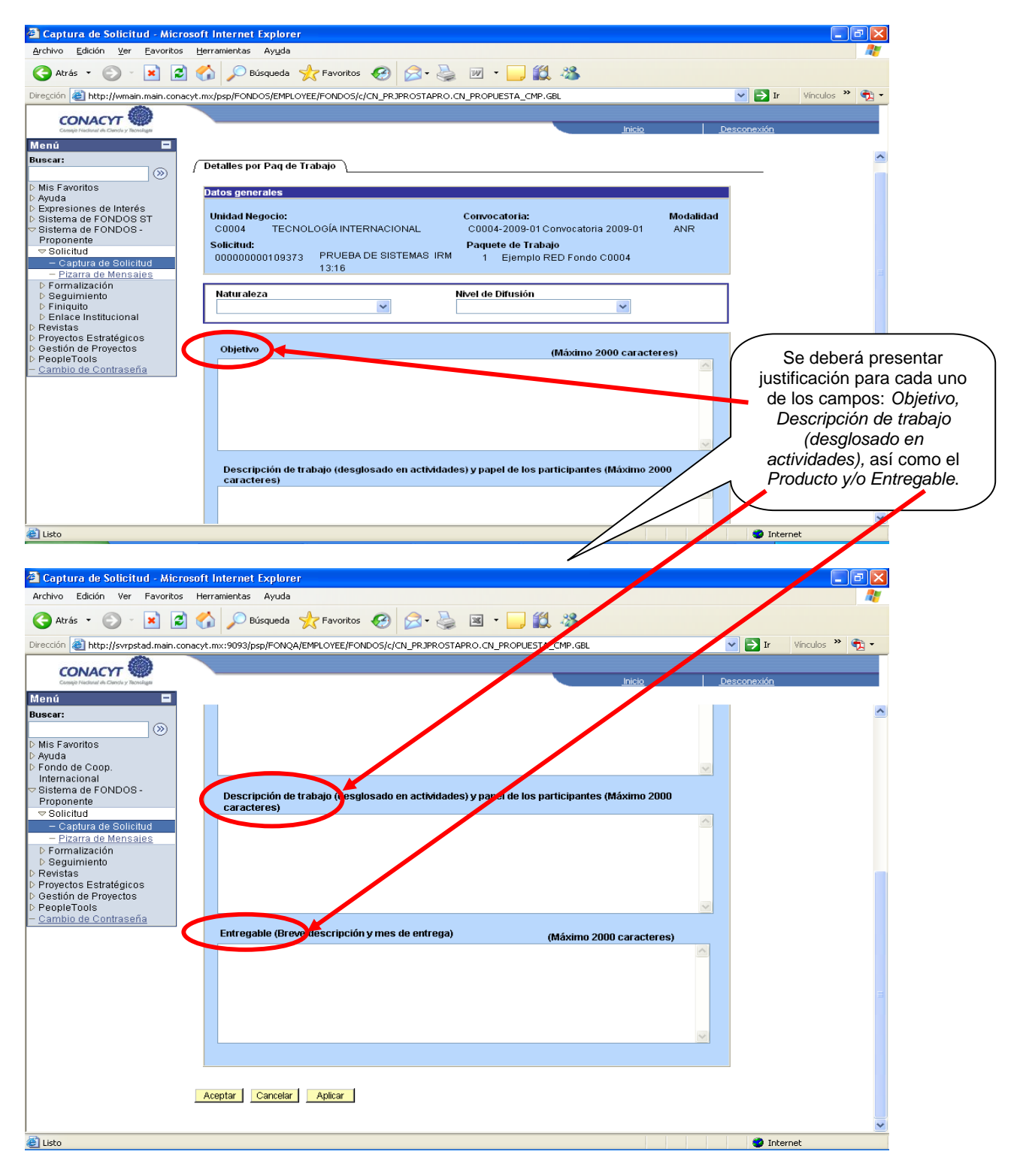

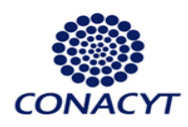

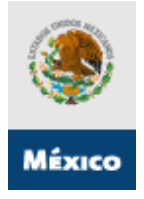

## \*\* Subpantalla Captura de Actividades.

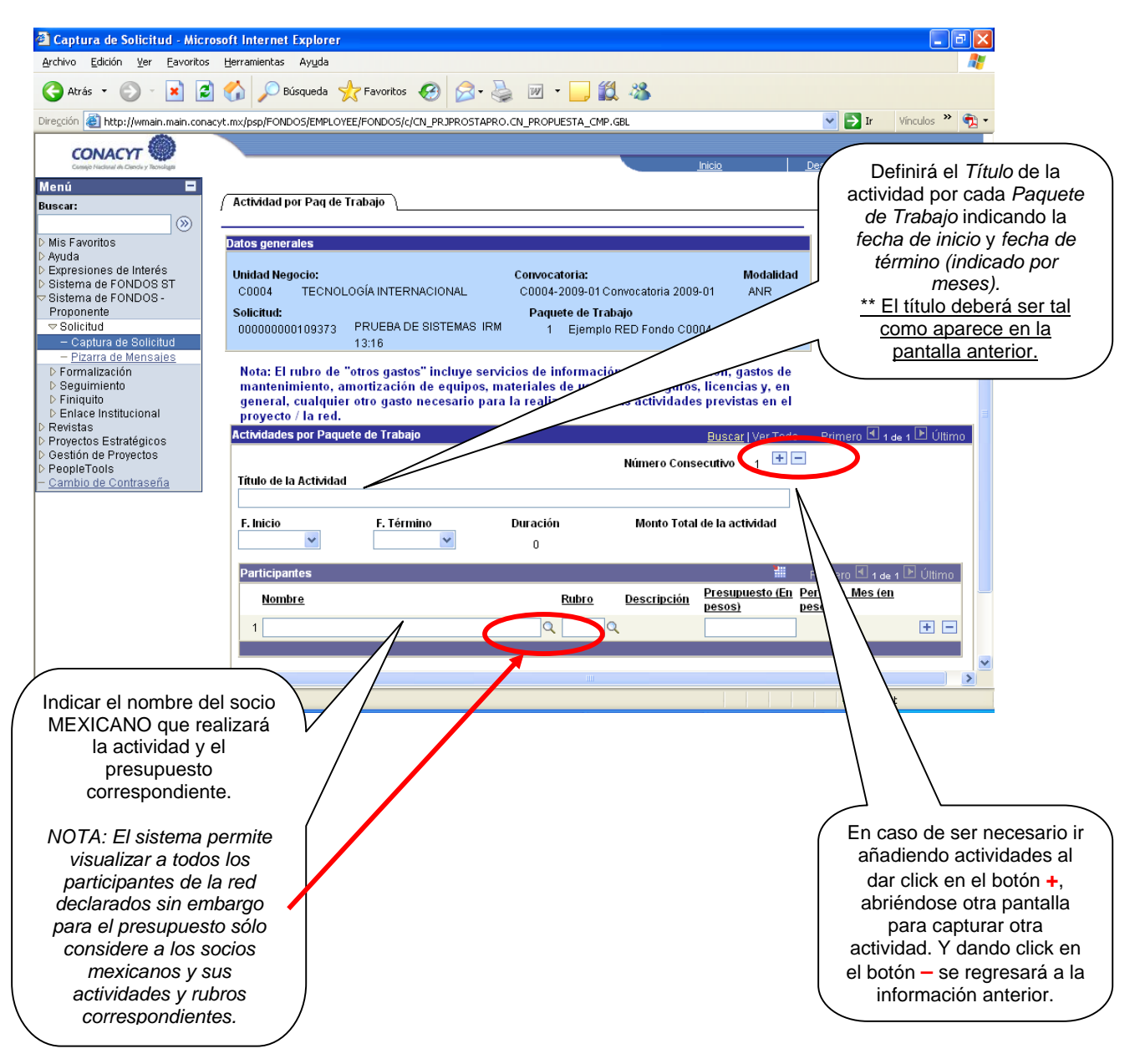

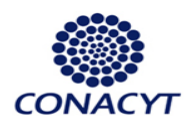

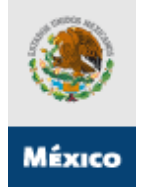

#### 🚰 Captura de Solicitud - Microsoft Internet Explorer - 7 🛛 Archivo Edición Ver Eavoritos Herramientas Ayuda 🔇 Atrás 🔹 🕥 - 💌 📓 🏠 🔎 Búsqueda 🦕 Favoritos 🚱 🔗 - چ 🔟 🔹 🛄 🦓 Dirección 🍓 http://wmain.main.conacyt.mx/psp/FONDOS/EMPLOYEE/FONDOS/c/CN\_PRJPROSTAPRO.CN\_PROPUESTA\_CMP.GBL 💌 🔁 Ir 🛛 Vínculos 🎽 📆 🗸 CONACYT Menú -(◀) / Giro / Paquetes de Trabajo / Documentos Adjuntos / Envío de solicitud Buscar: $\otimes$ **Documentos adjuntos** Los Documentos Guía Mis Favoritos Mis Favoritos Ayuda Expresiones de Interés Sistema de FONDOS ST Sistema de FONDOS -Proponente ▼ Solicitud puede bajarlos, estos Datos generales documentos se encuentran Convocatoria: C0004-2009-01 Fondo en formato Word y al TECNOLOGÍA C0004 Convocatoria 2009-01 terminar el llenado usted INTERNACIONAL Captura de Solicitud Solicitud: Modalidad: Status tendrá que convertirlos a Pizarra de Mensajes Formalización 000000000109373 PRUEBA DE SISTEMAS IRM 13:16 ANR En Proceso formato PDF en archivos > Seguimiento > Finiquito > Enlace Institucional Archivos Anexos Requeridos/Deseados Primero 🛃 1-6 de 6 🕨 Últim no mayores a 2MB para Requerido/Deseable Ver Documento Guía Clave Anexo Descripción Enlace Institucional Revistas Proyectos Estratégicos Gestión de Proyectos PeopleTools Cambio de Contraseña poder subirlos como 1 ANX00001 DATOS GENERALES Requerido Ver Documento Guía 2 ANX00002 DESCRIPCIÓN DE LA PROPUESTA Requerido Ver Documento Guía Anexos. 3 ANX00003 CARTA DEL PROPONENTE Requerido Ver Documento Guía 4 ANX00004 CARTA DE INTENCIÓN Requerido Ver Documento Guía PRESUPUESTO GLOBAL DEL PROYECTO (formato libre) Requerido 5 ANX00005 Ver Documento Guía 6 ANX00006 OTROS Deseable Ver Documento Guía En los casos en los que se considere necesarios, se El tamaño de cada archivo deberá ser hasta un máximo de 2 MB. podrán adjuntar un documento al dar click en el Descripción Clave Anexo *clip* que aparece en la 1 pantalla. Clasificando el documento en base a los anexos: Anexo I. Datos $\triangleright$ Generales. Anexo II. Descripción de la Propuesta. Tendrá que subir al menos un archivo de cada Anexo, ≻ Anexo III. Carta del proponente. de lo contrario el sistema no Anexo IV. Carta de le permitirá enviar la solicitud. Puede enviar Intención. Anexo V. Presupuesto $\triangleright$ tantos archivos como general del proyecto considere necesarios, (formato Excel). ningún archivo puede Anexo VI. Otros. exceder los 2MB. $\triangleright$

# » "Pantalla Documentos Adjuntos" (X)

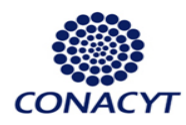

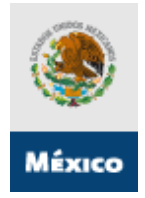

# "Pantalla Envío de Solicitud" (XI)

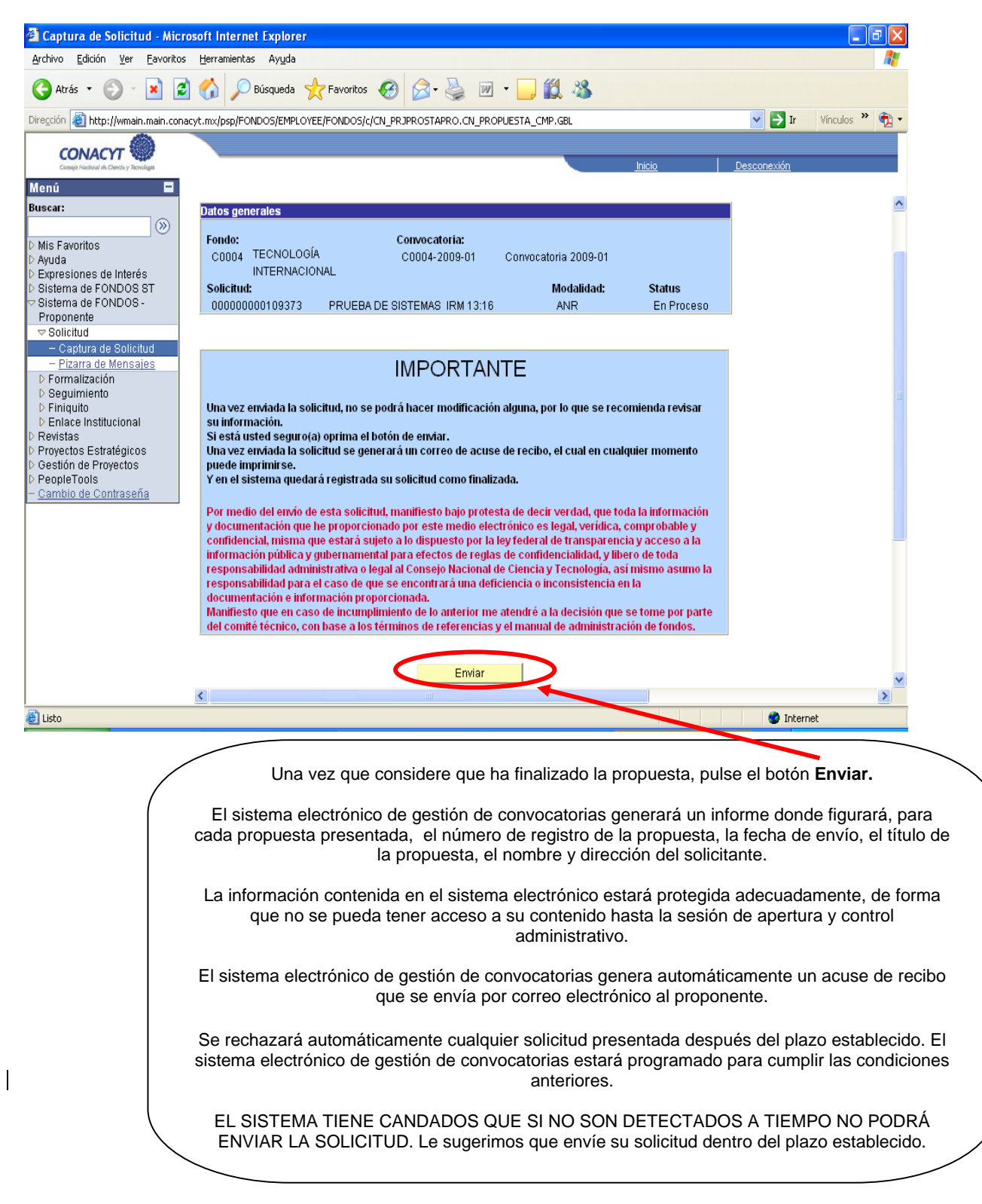